| <b>PS-ON - Report Installazione v1.01</b><br>Ai fini della garanzia compilare e spedire il presente documento tramite raccomanta A/R a<br>ATON S.r.l. Via Guido Rossa, 5 41057 Spilamberto (MO) , o tramite Fax al numero +39 059 784323 |                                                                                                    |                                                  |                                  |       |                                                                                                    |  |  |  |  |
|----------------------------------------------------------------------------------------------------|----------------------------------------------------------------------------------------------------|--------------------------------------------------|----------------------------------|-------|----------------------------------------------------------------------------------------------------|--|--|--|--|
| Data                                                                                                    |                                                                                                    |                                                  |                                  |       |                                                                                                    |  |  |  |  |
|                                                                                                    | Cliente                                                                                                    |                                                  |                                  |       |                                                                                                    |  |  |  |  |
|                                                                                                    | Seriale dispositivo                                                                                                    |                                                  |                                  |       |                                                                                                    |  |  |  |  |
|                                                                                                    | Installatore                                                                                                    |                                                  |                                  |       |                                                                                                    |  |  |  |  |
| Timbro e Firma installatore                                                                                                    |                                                                                                    |                                                  |                                  |       |                                                                                                    |  |  |  |  |
|                                                                                                    | COLLAUDO                                                                                                    | AMMESSO                                          | AZIONE                           | ESITO | NOTE                                                                                                    |  |  |  |  |
| 2. Ir                                                                                                    | Installazione                                                                                                    |                                                  |                                  | 20110 |                                                                                                    |  |  |  |  |
| 2.1 Cablaggio                                                                                                    |                                                                                                    |                                                  |                                  |       |                                                                                                    |  |  |  |  |
| 2.1.1                                                                                                    | L Operazioni preliminari                                                                                                    |                                                  |                                  |       |                                                                                                    |  |  |  |  |
| а                                                                                                    | Aprire FB1, FPV1, FPV2 e<br>abbassare QG1, QE2 e QE21.                                                                                               |                                                  |                                  |       |                                                                                                    |  |  |  |  |
| 2.1.2                                                                                                    | Posizionamento antenna                                                                                                    |                                                  |                                  | T     | 1                                                                                                    |  |  |  |  |
| а                                                                                                    | Posizionare l'antenna.                                                                                                    |                                                  |                                  |       |                                                                                                    |  |  |  |  |
| 2.1.3                                                                                                    | Accensione delle batterie                                                                                                    |                                                  |                                  |       |                                                                                                    |  |  |  |  |
| а                                                                                                    | Collegare ed accendere le<br>batterie (posizionare ciascun<br>interruttore su 1 e premere il<br>pulsante rosso "SW" della<br>batteria più in alto).  |                                                  |                                  |       |                                                                                                    |  |  |  |  |
| 2.1.4                                                                                                    | Posizionamento e collegamento s                                                                                                    | sensore CT                                       |                                  |       |                                                                                                    |  |  |  |  |
| a                                                                                                    | Posizionare il sensore CT.                                                                                                    |                                                  |                                  |       |                                                                                                    |  |  |  |  |
| 2.2 C                                                                                                    | Collegare i cavi pannelli solari<br>Collegare i cavi pannelli solare e<br>verificare tensione pannelli                                               | Voc < 480Vdc                                     | Misurare tensione in morsettiera |       | Verificare che numero, tipo e<br>collegamento dei pannelli sia                                               |  |  |  |  |
| 2.3 (                                                                                                    | 2.3 Collegamento cavi GRID ed EPS                                                                                                    |                                                  |                                  |       |                                                                                                    |  |  |  |  |
| _                                                                                                    | Verifica tensione Fase della linea                                                                                                    | V letta:                                         | Misurare tensione in             |       |                                                                                                    |  |  |  |  |
| a                                                                                                    | GRID rispetto terra                                                                                                    | 220÷240 Vac                                      | morsettiera                      |       |                                                                                                    |  |  |  |  |
| b                                                                                                    | Verifica tensione Neutro della<br>linea GRID rispetto terra                                                                                          | V letta < 5Vac                                   | Misurare tensione in morsettiera |       |                                                                                                    |  |  |  |  |
| 3 A1                                                                                                    | tivazione                                                                                                    |                                                  | 1                                |       |                                                                                                    |  |  |  |  |
| 3.1 Verifica della corretta installazione del CT                                                                                                    |                                                                                                    |                                                  |                                  |       |                                                                                                    |  |  |  |  |
| а                                                                                                    | Chiudere il portafusibile FB1<br>(Battery) e il magnetotermico<br>QG1 (Grid Line)                                                                    |                                                  |                                  |       |                                                                                                    |  |  |  |  |
| b                                                                                                    | Verifica che: (potenza utenza)<br>[W] = - (potenza traliccio) [W]                                                                                    | (potenza utenza) [W] = - (potenza traliccio) [W] |                                  |       | la potenza letta sotto il traliccio è<br>uguale alla potenza letta sotto la<br>casa ma con segno "-" davanti |  |  |  |  |
| c                                                                                                    | Chiudere i 2 portafusibili PV1<br>FIELD (FPV1) e PV2 FIELD (FPV2)                                                                                    |                                                  |                                  |       |                                                                                                    |  |  |  |  |
| d                                                                                                    | Verifica che: (potenza traliccio)<br>[W] = 0                                                                                                    | Potenza traliccio = 0 W                          |                                  |       | la potenza letta sotto il traliccio va<br>a 0 W perché i pannelli e la<br>batteria alimentano l'utenza       |  |  |  |  |
| 3.21                                                                                                    | 3.2 Test funzionamento modalità ON-GRID                                                                                                    |                                                  |                                  |       |                                                                                                    |  |  |  |  |
| а                                                                                                    | Verificare variando il carico della<br>casa (es. accendendo e<br>spegnendo un phon) che la<br>potenza letta sotto il traliccio<br>tende sempre a 0 W |                                                  |                                  |       |                                                                                                    |  |  |  |  |

| 3.3 T                         | est funzionamento modalità SOCC                                                                                                    | CORRITORE (EPS)                                    |                       |   |                                                                        |  |  |  |  |
|-------------------------------|----------------------------------------------------------------------------------------------------|----------------------------------------------------|-----------------------|---|------------------------------------------------------------------------|--|--|--|--|
| а                             | Abbassare il contatore<br>bidirezionale e verificare che i<br>carichi privilegiati vengano<br>alimentati dalla batteria                                                                                  |                                                    |                       |   | Funzione disponibile solo con<br>quadro di commutazione EPS<br>esterno |  |  |  |  |
| 3.4 I                         | nformazioni generali (FW, Bios ecc                                                                                                    | .) e Self test                                     |                       |   |                                                                        |  |  |  |  |
| а                             | Eseguire il Self Test                                                                                                    |                                                    |                       |   |                                                                        |  |  |  |  |
| 3.5 0                         | Controllo allarmi                                                                                                    |                                                    |                       |   | •                                                                      |  |  |  |  |
| а                             | Controllare l'assenza di messaggi<br>di allarme e che il led "Fault" sia<br>spento                                                                                                    |                                                    |                       |   |                                                                        |  |  |  |  |
| 3.6 Comunicazione del sistema |                                                                                                    |                                                    |                       |   |                                                                        |  |  |  |  |
| a                             | Verificare che il sistema<br>comunichi con il server (presenza<br>frecce all'interno del simbolo<br>casa)                                                                                                |                                                    |                       |   |                                                                        |  |  |  |  |
| 3.7 1                         | est comunicazione coi portale Ato                                                                                                    | n (da eseguire dopo aver registrato i impianto sui | portale Aton)         | 1 |                                                                        |  |  |  |  |
| а                             | Collegarsi al portale Aton<br>cliccando su "Accedi" dalla Home<br>Page; loggarsi con le credenziali<br>di accesso del cliente (create<br>quando si è inserito l'impianto)<br>quali Username e Passowrd e |                                                    |                       |   |                                                                        |  |  |  |  |
| 2.0.1                         | verificare che l'aggiornamento<br>dei dati di produzione avvenga<br>regolarmente                                                                                                    | - finala                                           |                       |   |                                                                        |  |  |  |  |
| 3.0 F                         | Comunicare all'utente finale le                                                                                                    |                                                    |                       | 1 |                                                                        |  |  |  |  |
| а                             | comunicare all utente finale le<br>credenziali di accesso quali<br>Username e Passowrd per<br>accedere al portale Aton                                                                                   |                                                    |                       |   |                                                                        |  |  |  |  |
| 3.9 F                         | Rimontaggio della struttura                                                                                                    |                                                    |                       |   |                                                                        |  |  |  |  |
| а                             | Rimontare tutti i pannelli della<br>struttura                                                                                                    |                                                    |                       |   |                                                                        |  |  |  |  |
| 1 In                          | serimento dei dati nel server                                                                                                    | (Sito - Manuale per la registrazione impian        | to sul portale v1.03) |   |                                                                        |  |  |  |  |
| 1.1 A                         | Accesso al server gestionale                                                                                                    |                                                    |                       |   |                                                                        |  |  |  |  |
| а                             | Accedere al server gestionale<br>("Chiave inglese" in<br>atonstorage.com)                                                                                                    |                                                    |                       |   |                                                                        |  |  |  |  |
| 1.1.1                         | Inserimento dati impianto                                                                                                    |                                                    |                       |   |                                                                        |  |  |  |  |
| а                             | Inserire dati impianto nel server                                                                                                    |                                                    |                       |   |                                                                        |  |  |  |  |
| 1.1.2                         | 1.1.2 Inserimento nuovo accesso                                                                                                    |                                                    |                       |   |                                                                        |  |  |  |  |
| a                             | Creare credenziali di accesso al<br>sito <b>atonstorage.com</b> per il<br>cliente                                                                                                    |                                                    |                       |   |                                                                        |  |  |  |  |
| NOT                           | TE INSTALLAZIONE:                                                                                                    |                                                    |                       |   |                                                                        |  |  |  |  |